- MAIDSWALI
- TO VIEW SAMPLES:

# **SEARCH:**

USE THE QUICK SEARCH FOR SAMPLE VIEWING OR

## Customer Login:

The customer sign up in to the <u>maidswali.com</u> using their credentials.

### Sample Browsing:

Once logged in, the customer can navigate to the sample section :category page for sample viewing.

# **TO VIEW MORE ALL PROFILES:**

- Payment:
  - After viewing samples, to view more profiles, the customer proceeds to the payment section.
  - They scan the QR code and complete the transaction.

## Email Notification:

Following a successful payment, an email by the team to the customer's registered email address.

#### Password Received:

The email contains a password or login information necessary for accessing the more samples.

- Login and Sample Selection:
  - The customer logs in using the provided credentials.
  - Within their account, they can select specific samples they are interested in.

### Contact Customer Care:

If the customer needs more details like number or has questions about the selected profiles, they can call the provided care number.

#### • Further Assistance:

The customer care team provides additional information, details, or answers any queries the customer may have about the selected samples.

#### Completion:

The handover process is considered complete once the customer has accessed the samples and received the necessary assistance from customer care.